## **Tutorial Nextcloud**

Hallo Zusammen,

Die Digitalisierung schreitet voran.

Es ist nun eine schuleigene Cloudlösung eingerichtet. Diese ist mit unserer PadML in der Schule verbunden. Z.B.: Ich kann mich von Zuhause in mein Konto einloggen. Das geht mit allen digitalen Geräten.

## Fall 1 am PC:

https://portal.ghs-gurtweil.de/nextcloud/login

diesen Link in die Browserzeile, dann öffnet sich das Anmeldefenster, dem Link am Besten ein Lesezeichen setzen für weitere Anmeldungen.

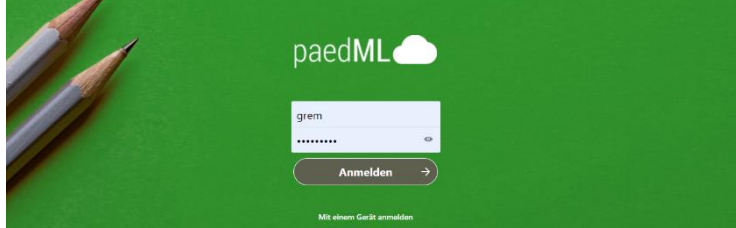

Jeder Lehrer sollte ein eigenes Konto in PädMI haben. Nicht das Konto : "lehrer" "winter2016" benutzen.

| paedML           |                                                                                |   |         | * £       | KG     |
|------------------|--------------------------------------------------------------------------------|---|---------|-----------|--------|
| Alle Dateien     | 🔹 🔪 🛆 Sie haben keine Berechtigung, hier Dateien hochzuladen oder zu erstellen |   |         |           | :      |
| <b>O</b> Neueste | Name 🔺                                                                         |   | Größe   | Geände    | ert    |
| ★ Favoriten      | Homeverzeichnis                                                                | < | 2,4 GE  | vor 5 Sti | tunden |
| Freigaben Tags   | C Lehrer-Tauschverzeichnis                                                     | < | 9,8 GE  | vor 5 Str | lunden |
| Externe Speicher | 2 Ordner                                                                       |   | 12,2 GE | }         |        |

Hier ist man in der Cloud der Schule und sieht seine eigenen Dateien.

Beim ersten Mal öffnen der Ordner verlangt das System eine nochmalige Eingabe der Anmeldedaten z. B. grem und Passwort

## Fall 2: An Tablet oder Handy:

Auch im Browser wie oben oder in der App ."Nextcloud" aus dem AppStore.

App installieren und öffnen. Die Serveradresse ist : portal.ghs-gurtweil.de/nextcloud

Hiermit kommt man zum Anmeldefenster und kommt zu seinen Dateien. Sonderfall Handy u. Tablet: Schließt man die App, bleibt man angemeldet.

Mehrwert für Lehrende: Nie mehr brauche ich einen Stick um Dateien von Zuhause in die Schule zu tragen. Zuhause rein in die Cloud, in der Schule öffnen

Das Prinzip der Cloudlösungen kennen ja Viele.

Auch Schüler könnten sich von Zuhause aus anmelden. Ob wir das weiter entwickeln? Mit LearningView haben wir eine gute Plattform.

## Weiterer Vorteil

Mit I Pads und Android Tablets bekommt man nun Zugriff auf das Schulnetzwerk. Für private Geräte der Schüler ist das geschickt

**Problem:** Benutzen Schüler Nextcloud mit einem Tablet der Schule müssen sie sich abmelden (lokales Konto löschen ) sonst hat der nächste, der das Tablet benutzt Zugriff auf ein fremdes Konto.

Fragen werden auftauchen, da bin ich Ansprechpartner und versuche zu helfen!! Nur Mut, probiert das aus, es bietet Möglichkeiten. Gruß Karl

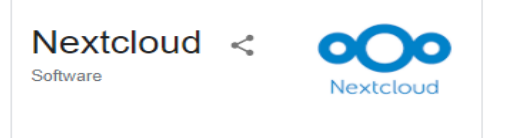